Wyższa Szkoła Informatyki Stosowanej i Zarządzania

Grupa ID308, Zespół 11

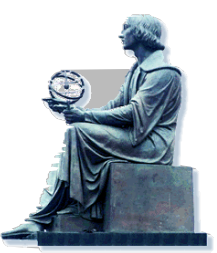

PRZETWARZANIE OBRAZÓW

Sprawozdanie z ćwiczeń

# <u> Ćwiczenie 6</u>

## Temat: Operacje sąsiedztwa – wyostrzanie obrazu

Wykonali:

1. Mikołaj Janeczek

Warszawa 2005/2006

### Zadanie 1

Zadanie polegało na porównaniu histogramów, linii profilu jak również tablic liczb za pomocą programu Image – pro Plus jednego z trzech zadanych obrazów po operacjach filtracji wyostrzającej.

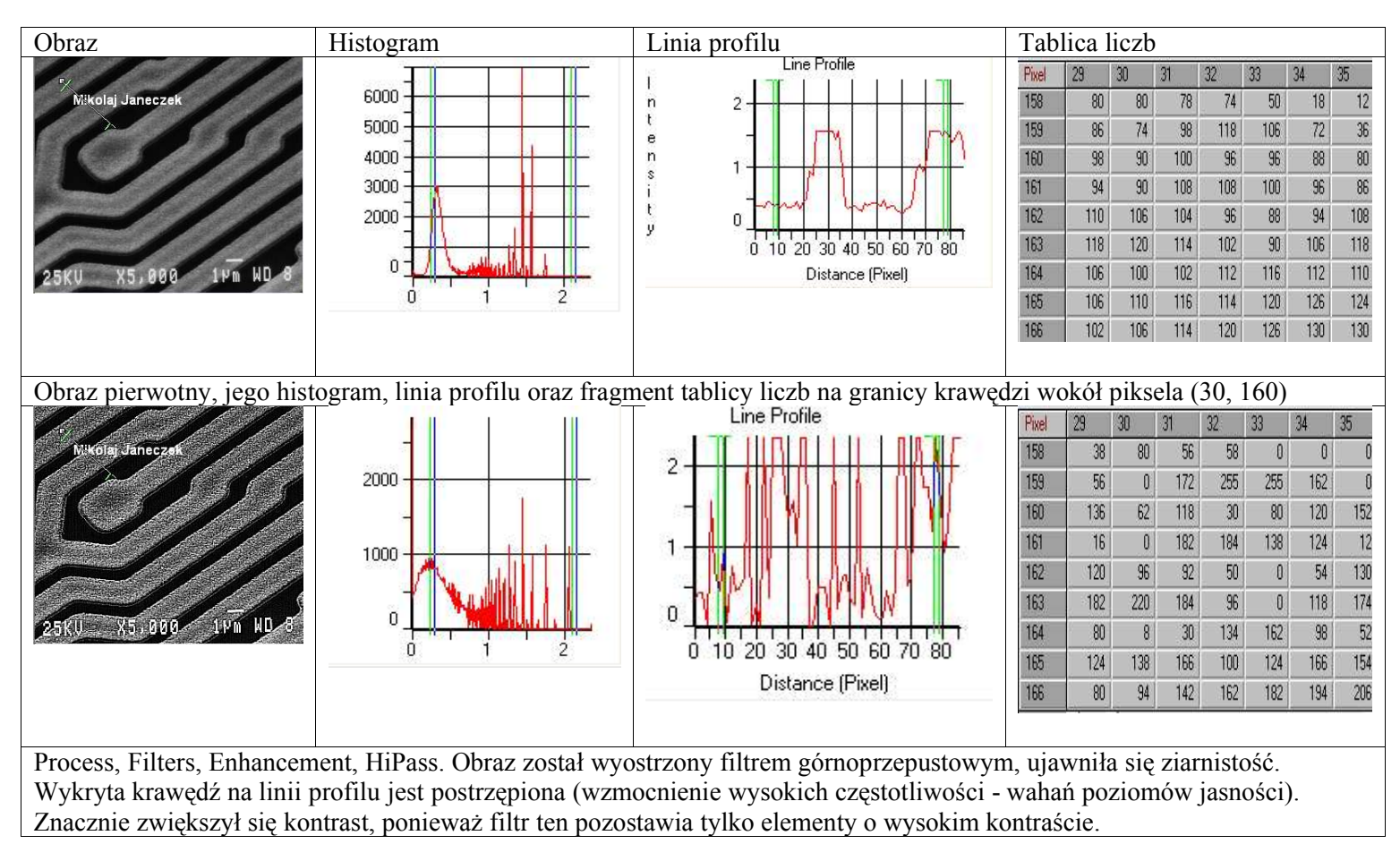

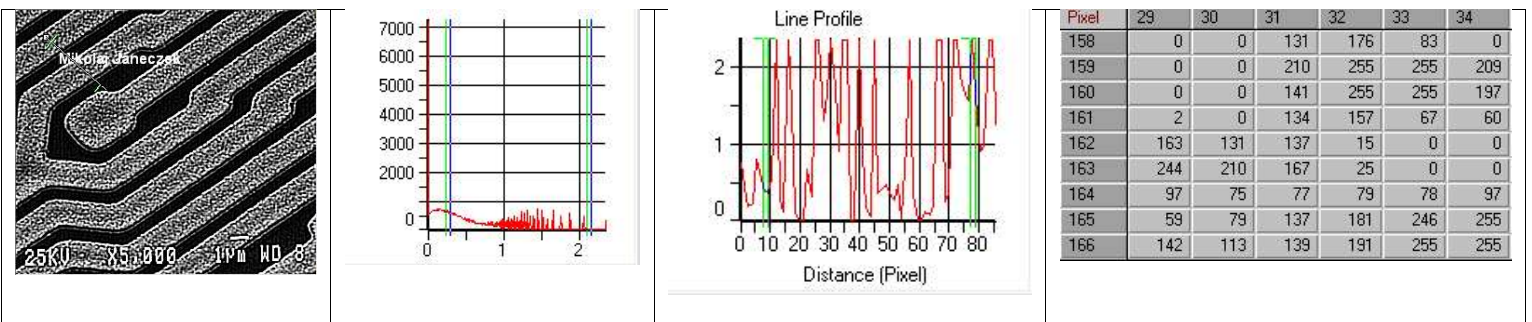

Process, Filters, Enhancement, HiGauss. Obraz został wygładzony zgodnie z rozkładem Gaussa. W poszczególnych sąsiedztwach poziomy jasności rozkładają się wzdłuż krzywej Gaussa. Linia profilu ma mniej skoków niż filtr HiPass. Filtr ten wyostrza krawędzie dobrze widocznych elementów, pozostawiając resztę bez większych zmian, wprowadza mniej szumów – widać to na linii profilu w porównaniu do filtra HiPass.

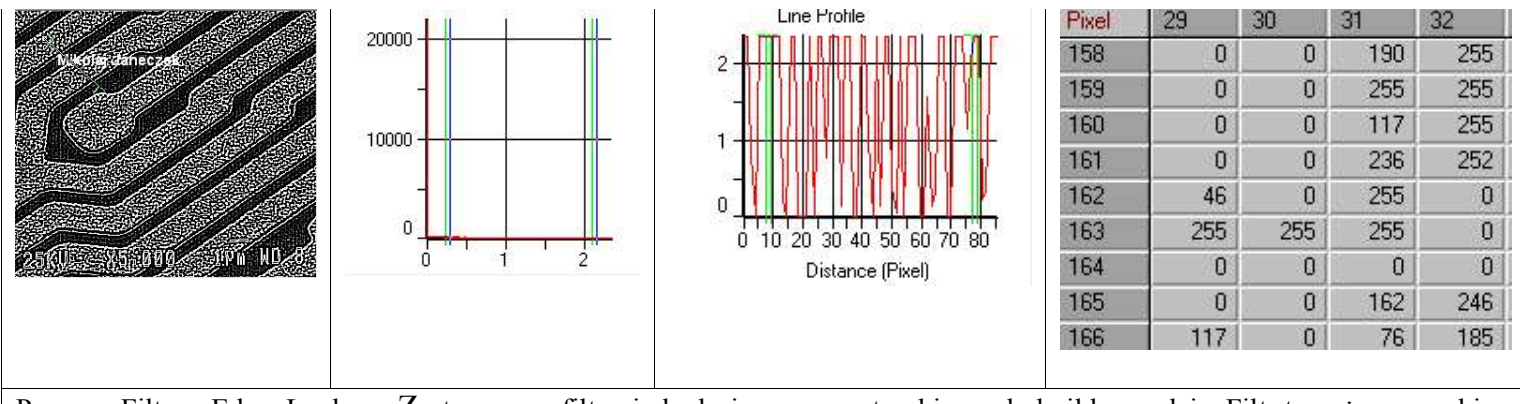

Process, Filters, Edge, Laplace. Zastosowana filtracja laplasjanem wyostrzył i wyodrębnił krawędzie. Filtr ten używa maski w -1 -1 -1

postaci -1 8 -1 Wyostrza ona krawędzie, jednakże są one dość słabo widoczne. Na linii profilu widać skoki poziomów -1 -1 -1

jasności, tak jakby było tam kilka krawędzi lub była ona poszarpana. W tablicy liczb, w okolicy piksela (30, 160) widać wykrytą krawędź (wartości >> 0).

Filtracja wg maski własnej:

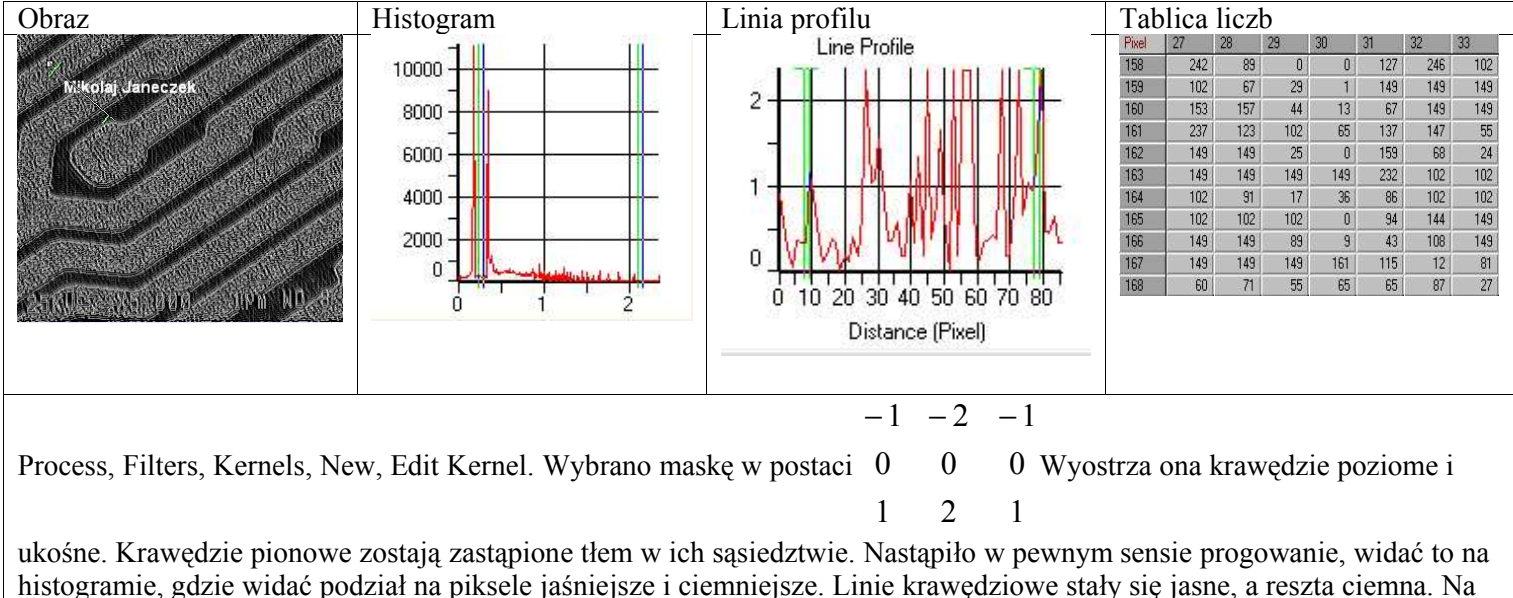

linii profilu widać wyraźny skok (w środku odległości) poziomu jasności – jest to wykryta krawędź. W tablicy liczb, w okolicy piksela (30, 160) widać wykrytą krawędź (wartości >> 0).

### Zadanie 2

Obraz pierwotny wraz z zaznaczoną postacią i histogramem obok:

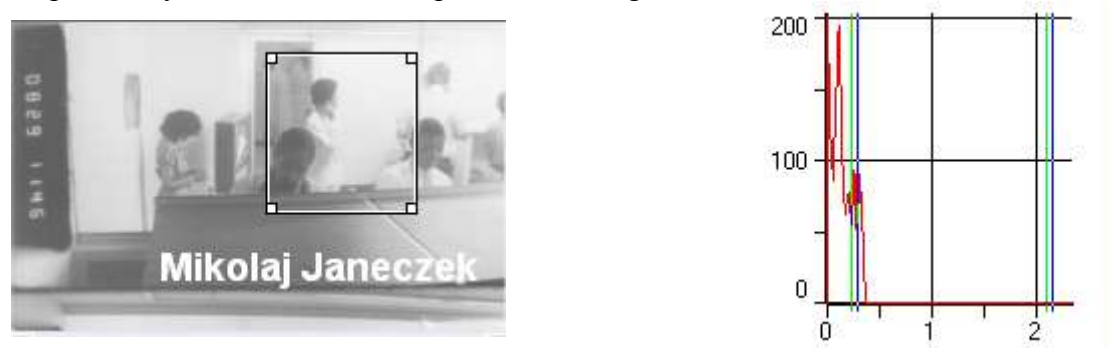

Obraz wynikowy po zastosowaniu operacji poprawy jakości poprzez rozciągnięcie histogramu (Process\Filtres\Enhacement\Local equalization\Best fit):

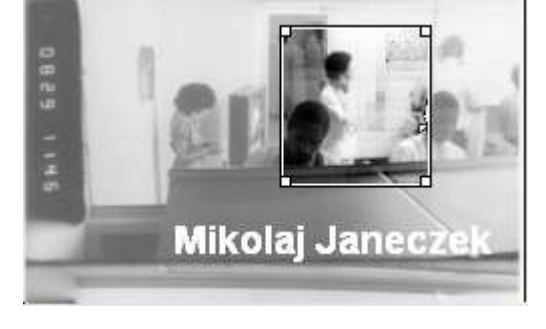

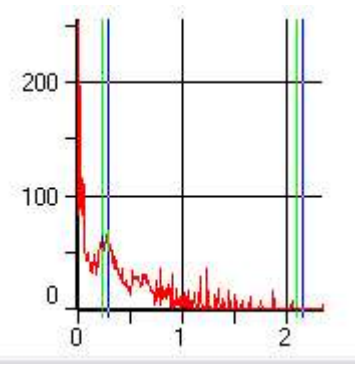

Obraz wynikowy po zastosowaniu filtracji wyostrzającej wybranej postaci metodą HiPass, wraz z histogramem obok:

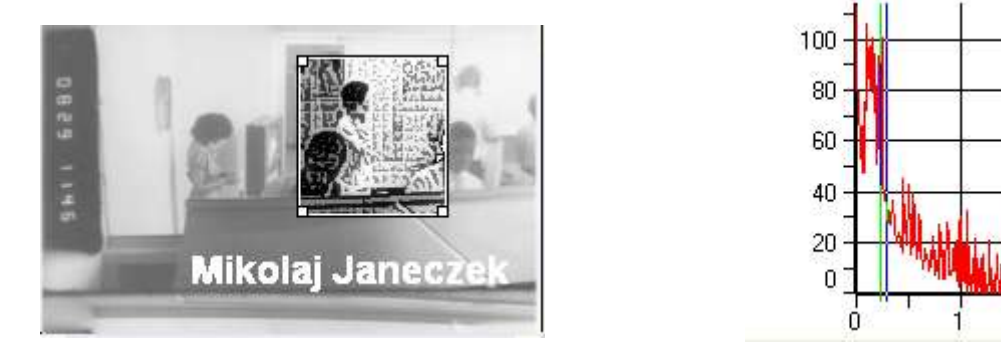

Powyższe operacje wpływają na poprawę jakości obrazu, choć nałożone jedna na drugą (filtracja wyostrzająca zastosowana po rozciągnięciu histogramu) doprowadzają do prawie całkowitego spłaszczenia histogramu co widać powyżej.

#### Zadanie 3

W zadaniu trzecim, korzystając z programu Corel PhotoPaint 11, należało przeprowadzić filtracje: filtrem wygładzającym 3x3 i wyostrzającym 3x3 o zadanych maskach (w dwóch etapach oraz w jednym):

Filtr wygładzający (podzielnik 9):

| 1 | 1 | 1 |
|---|---|---|
| 1 | 1 | 1 |
| 1 | 1 | 1 |

Filtr wyostrzający (podzielnik 1):

| 0 | 1  | 0 |
|---|----|---|
| 1 | -4 | 1 |
| 0 | 1  | 0 |

Operacje w dwóch etapach:

| Obraz pierwotny, jego histogram oraz zaznaczony fragment obrazu (powiększenie, które lepiej obrazuje zastosowane filtry).   Powiększony wycinek obrazu pierwotnego.   Powiększony wycinek obrazu pierwotnego. | Obraz pierwotny | Histogram |                                                                                                    |
|----------------------------------------------------------------------------------------------------|-----------------|-----------|----------------------------------------------------------------------------------------------------|
|                                                                                                    | Obraz pierwotny | Histogram | Obraz pierwotny, jego histogram oraz<br>zaznaczony fragment obrazu<br>(powiększenie, które lepiej obrazuje<br>zastosowane filtry).<br>Powiększony wycinek obrazu<br>pierwotnego. |
|                                                                                                    |                 |           |                                                                                                    |

| Mkota Janeozek | Technickers                                                                                                    | Filtracja wygładzająca (Effects,<br>Custom, User Defined) |
|----------------|----------------------------------------------------------------------------------------------------|-----------------------------------------------------------|
|                | Range<br>Start: 0 End: 255<br>Mean: 2.71 Std.Dev.: 5.38<br>Median: 0 Percent: 100.00<br>Pixels: 102400<br>Pixels: 102400<br>Channel: Gray Channel Automatically | Filtracja wyostrzająca (Effects,<br>Custom, User Defined) |

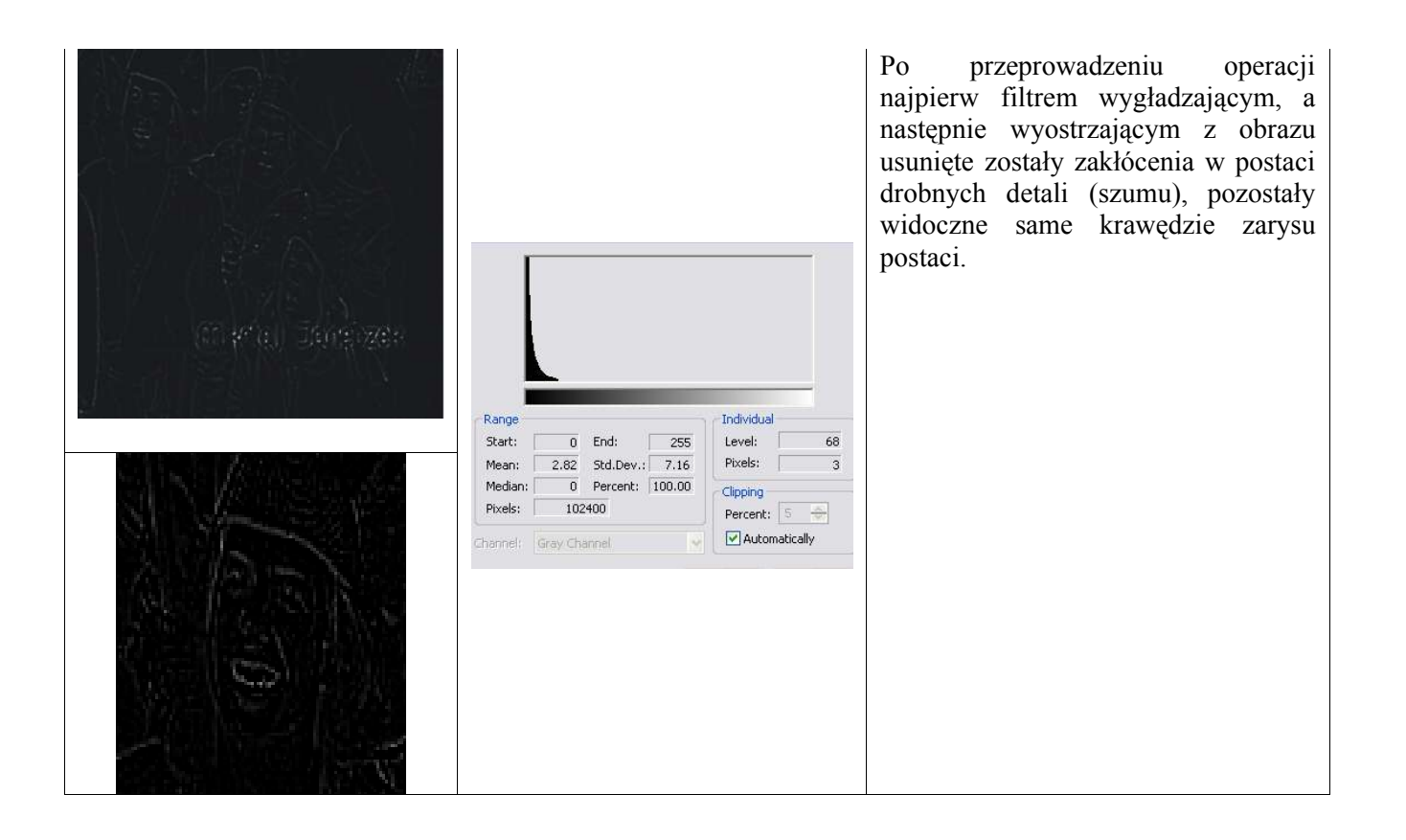

Porównanie obrazu końcowego z pierwotnym za pomocą operacji odejmowania (*Image, Calculations, Substract*):

|                  |                                                      |                      | Obrazy prawie całkowicie<br>się odjęły, co oznacza, że<br>rozkład poziomów jasności<br>w obu obrazach był bardzo<br>podobny. |
|------------------|------------------------------------------------------|----------------------|----------------------------------------------------------------------------------------------------|
|                  | Range<br>Start: 0 End: 255<br>Mean: 231 Std Day: 555 | Individual<br>Level: |                                                                                                    |
|                  | Median: 0 Percent 100.00                             | Clipping             |                                                                                                    |
| RUDEZ KARZYNER   | Pixels: 102400                                       | Percent:             |                                                                                                    |
|                  | Channel: Gray Channel                                | Automatically        |                                                                                                    |
| 2. 「「な」な」は「は、きょう |                                                      |                      |                                                                                                    |
|                  |                                                      |                      |                                                                                                    |

Porównanie obrazu końcowego po filtracji dwuetapowej z obrazem po filtracji jednoetapowej za pomocą operacji odejmowania (*Image, Calculations, Substract*):

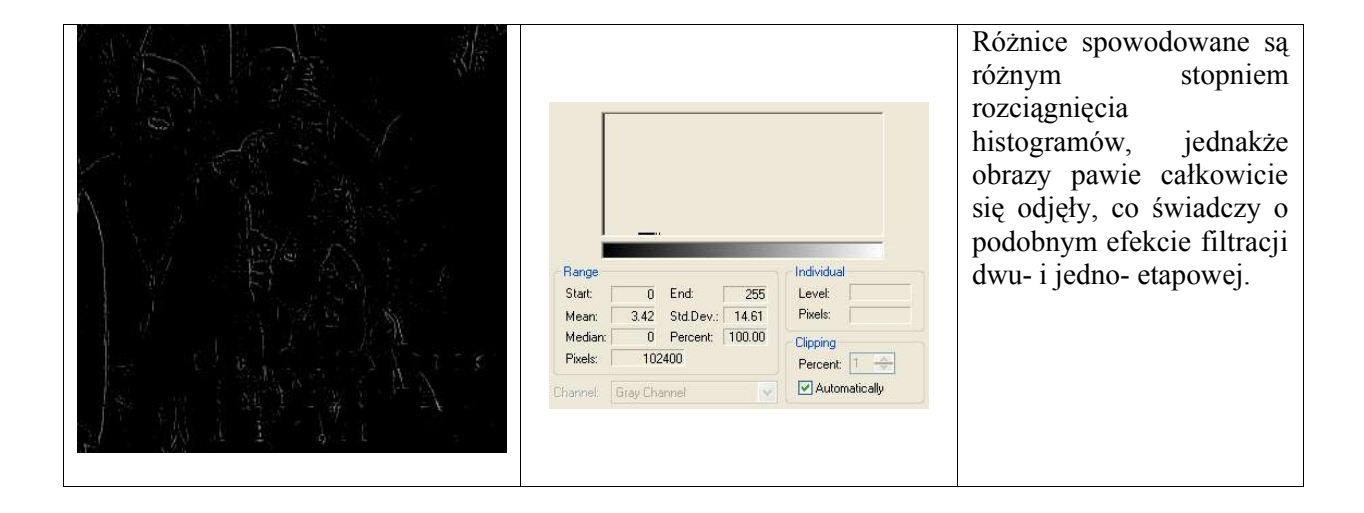